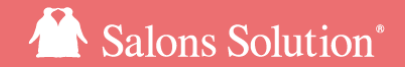

1

# **予約メニューCSV** 予約メニューマスタの新規追加と一括更新

更新:2022/12/6

© 2022 WiLLDo Inc.

1 予約メニューCSVとは?

予約メニューマスタの新規追加と更新を一括で行うことができる機能です。

CSVファイルをダウンロード&アップロードして変更することができるので大量のマスタでも一括でかんたんに更新することができます。

予約メニューCSVの機能を使用するには<u>権限</u>が必要です。

※「対応可能なスタッフ」、「対応可能な設備」は2022年10月現在CSV未対応です。

#### 予約メニューCSVはシステム管理に明るい方向けの高度な機能です。 画面に記載してある操作ガイドや注意事項などを必ずお読みの上でご利用ください。

以下の場合にご利用いただくと大変便利です。

・予約メニューを一新するとき

・新規予約メニューを複数追加するとき

- ・売上見込の利用を開始する際に予約金額を一括で登録したいとき
- ・LINE対応Web予約の利用を開始する際に予約メニュー名や所要時間を一括で更新したいとき

※LINE対応Web予約をご利用の場合、予約メニュー更新後にLINE対応Web予約の管理画面で設定が必要です。

参考マニュアル:LINE対応Web予約スタートガイド【マニュアル】

### 2 CSVファイルをダウンロード

### 予約メニューを追加・更新するためのファイルをダウンロードします。

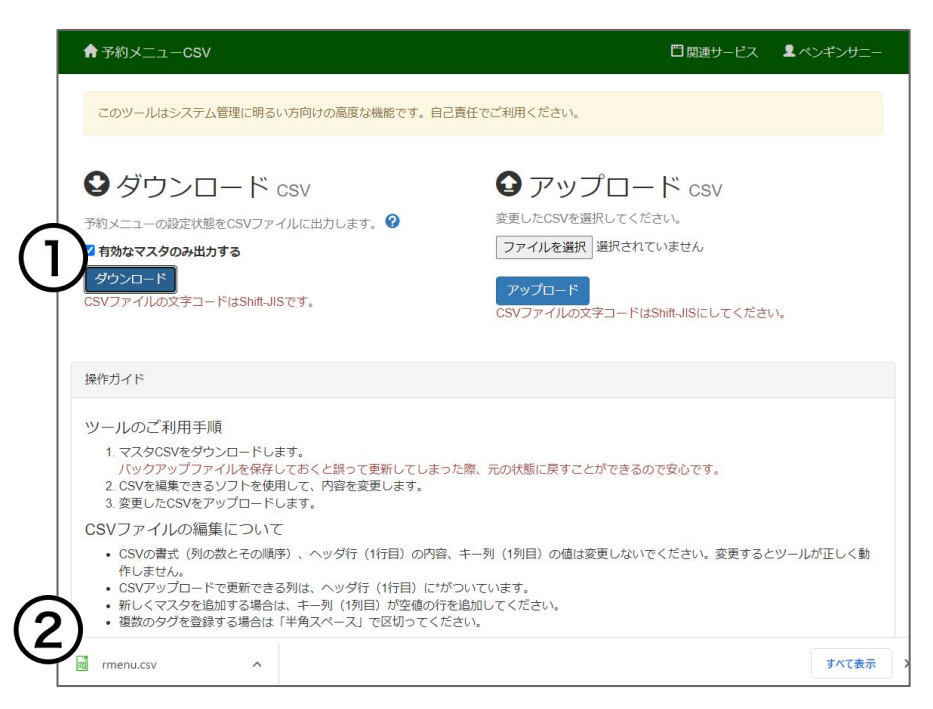

① [ダウンロード] をクリック

rmenu.csvファイルがダウンロードされます。 ② 画面下にCSVファイルがダウンロードされたら

[開く] をクリック

rmenu.csv

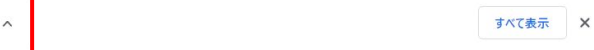

ご利用のブラウザによって、ダウンロードしたファイルの表示方 法が異なります。マニュアルではGoogle chromeを使用していま す。

### ※更新前のCSVファイルのバックアップを保存してください。

### 3 CSVファイルを開く

ダウンロードしたCSVファイルをクリックして開いてください。

エクセルやフリーソフトOfficeをインストールしているPCの場合、各ソフトでファイルが開きます。

ダウンロードしたCSVファイルのバックアップを取っておくと、間違って一括更新した場合でも、元の状態 に戻すことができるので安心です。

### 4 CSVファイルの項目について

#### 項目名横に\*が付いている列はCSVアップロードで更新ができます。

| 項目名                     | 説明                                                                                      |
|-------------------------|-----------------------------------------------------------------------------------------|
| RMENU KEY               | 空の場合は新しいマスタを追加できます。既存メニューのKEYは変更しないでください。                                               |
| 予約メニュー名*                | 必須項目です。                                                                                 |
| 有効・無効(1:使用しない, 0:使用する)* | マスタの有効・無効(表示・非表示)<br>1か0で指定してください。空白でアップした場合は有効で更新します。                                  |
| タグ*                     | 複数のタグを登録する場合は「半角スペース」で区切ってください。                                                         |
| 所要時間(分)*                | 必須項目です。<br>Web>設定>スケジュール設定をしている場合、設定した時間間隔と予約メニューの所要時間が合わない<br>場合は予約の登録ができないため、ご注意ください。 |
| 予約金額*                   | 任意の項目ですが、登録しておくと <u>売上見込</u> の画面で売上の見込みを一目で確認することができます。                                 |

### 5 マスタ新規追加・更新の注意点

・1行目の項目と1列目の値を変更や削除するとファイルのアップロードができません。

・CSVの列を追加(挿入)したり削除すると正しく更新できなくなります。

・既存メニューのKEYは変更しないでください。

・CSVファイルの1行目に\*が付いている項目は編集できます。

・「対応可能なスタッフ」と「対応可能な設備」はCSVから新規追加・更新ができません。CSVを用いて新 規追加・更新する場合、「対応可能なスタッフ」と「対応可能な設備」の設定はマスタ>予約メニューから 行ってください。

#### 新規追加の場合

・新しくマスタを追加する場合は、1列目(KEY列)が空白の行に追加してください。 自動で採番されるのでKEYの入力はしないでください。

・予約メニュー名と所要時間の入力は必須です。

## 6 ファイルの編集(新規追加)

#### 新しい行に追加したいメニューを入力してください。

#### フリーソフトのリブレofficeでCSVファイルを開いた画面です。

|     | rmenu.csv - Libre                                                            | Office Calc               |                                    |             |               |                    |
|-----|------------------------------------------------------------------------------|---------------------------|------------------------------------|-------------|---------------|--------------------|
| 77  | ファイル(F) 編集(E) 表示(V) 挿入(I) 書式(O) スタイル(Y) シート(S) データ(D) ツール(T) ウインドウ(W) ヘルプ(H) |                           |                                    |             |               |                    |
|     | • 📄 • 🔜 •                                                                    |                           | 🏘   ∽  •                           | 🖀 2 J 🛛 V V | Ω.            | 🛔 🖵 📋 📘            |
| 游日  | 「シック                                                                         | ✓ 10 pt ✓ B I U           | . •   <u>A</u> • 🕵 •   E E E   E 🔤 | 〒 📩 🛓 🕼 ▾   | % 0.0 🔽   .00 | .0Q   <del>→</del> |
| E20 |                                                                              | $\sim f_{\rm X} \Sigma =$ |                                    |             |               |                    |
|     | A                                                                            | В                         | С                                  | D           | E             | F                  |
| 1   | RMENU KEY                                                                    | 予約メニュー名*                  | 有効・無効(1:使用しない, 0:使用する)*            | タグ*         | 所要時間(分)*      | 予約金額*              |
| 2   | RSV0001                                                                      | フェイシャル 60分                | 0                                  |             | 60            | 15000              |
| 3   | RSV0002                                                                      | フェイシャル 90分                | 0                                  |             | 90            | 19800              |
| 4   | RSV0003                                                                      | フェイシャル 30分                | 0                                  |             | 30            | 8000               |
| 5   | RSV0004                                                                      | ポディ 60分                   | 0                                  |             | 60            | 9800               |
| 6   | RSV0005                                                                      | ボディ 90分                   | 0                                  |             | 90            | 15000              |
| 7   | RSV0006                                                                      | ボディ 120分                  | 0                                  |             | 120           | 19800              |
| 8   | RSV0007                                                                      | カウンセリング 30分               | 0                                  |             | 30            | 0                  |
| 9   | RSV0008                                                                      | 脱毛 半身                     | 0                                  |             | 60            | 12000              |
| 10  | RSV0009                                                                      | 脱毛 全身                     | 0                                  |             | 120           | 18000              |
| 11  | RSV0010                                                                      | 脱毛 30分                    | 0                                  |             | 30            | 3000               |
| 12  | RSV0011                                                                      | お誕生日エステ                   | 0                                  |             | 120           | 10000              |
| 13  | RSV0012                                                                      | サロンボード連携用予約メニュー           | 0                                  | サロンボード連携    | 5             |                    |
| 14  |                                                                              | · 痩身 30分                  | 0                                  |             | 30            | 10000              |
| 15  |                                                                              | <b>痩身 60分</b>             | 0                                  |             | 60            | 15000              |
| 16  |                                                                              | 瘦身 120分                   | 0                                  |             | 120           | 19800              |
| 17  |                                                                              |                           |                                    |             |               |                    |

### ① 空白の行に追加する予約メニューの情報 を入力

### 7 ファイルの編集(更新)

#### \*が付いている項目が編集できます。

フリーソフトのリブレofficeでCSVファイルを開いた画面です。

|     | m rmenu.csv - LibreOffice Calc                                               |                             |                                   |          |              |           |   |
|-----|------------------------------------------------------------------------------|-----------------------------|-----------------------------------|----------|--------------|-----------|---|
| 77  | ファイル(F) 編集(E) 表示(V) 挿入(I) 書式(O) スタイル(Y) シート(S) データ(D) ツール(T) ウインドウ(W) ヘルプ(H) |                             |                                   |          |              |           |   |
|     |                                                                              |                             |                                   |          |              |           |   |
|     |                                                                              |                             |                                   |          |              |           |   |
| 游コ  | 「シック                                                                         | ✓ 10 pt ✓ B I U             | · · A · 💁 · 🖻 = = = = =   = =   = |          | % 0.0 7 I.0Q | .0♀ ≥≡ €≣ |   |
| E20 |                                                                              | $\sim   f_X \Sigma \star =$ |                                   |          |              |           |   |
|     | A                                                                            | В                           | с                                 | D        | E            | F         |   |
| 1   | RMENU KEY                                                                    | 予約メニュー名*                    | 有効・無効(1:使用しない, 0:使用する)*           | タグ*      | 所要時間(分)*     | 予約金額*     | _ |
| 2   | RSV0001                                                                      | フェイシャル 60分                  | 0                                 |          | 60           | 15000     |   |
| 3   | RSV0002                                                                      | フェイシャル 90分                  | 0                                 |          | 90           | 19800     |   |
| 4   | RSV0003                                                                      | フェイシャル 30分                  | 0                                 |          | 30           | 8000      |   |
| 5   | RSV0004                                                                      | ポディ 60分                     | 0                                 |          | 60           | 9800      |   |
| 6   | RSV0005                                                                      | ボディ 90分                     | 0                                 |          | 90           | 15000     |   |
| 7   | RSV0006                                                                      | ボディ 120分                    | 0                                 |          | 120          | 19800     |   |
| 8   | RSV0007                                                                      | カウンセリング 30分                 | 0                                 |          | 30           | 0         |   |
| 9   | RSV0008                                                                      | 脱毛 半身                       | 0                                 |          | 60           | 12000     |   |
| 10  | RSV0009                                                                      | 脱毛 全身                       | 0                                 |          | 120          | 18000     |   |
| 11  | RSV0010                                                                      | 脱毛 30分                      | 0                                 | 1        | 30           | 3000      |   |
| 12  | RSV0011                                                                      | お誕生日エステ                     | 0                                 |          | 120          | 10000     |   |
| 13  | RSV0012                                                                      | サロンボード連携田予約メニュー             | 0                                 | サロンボード連携 | 5            |           |   |
| 14  |                                                                              | <b>痩身 30</b> 分              | 0                                 |          | 30           | 10000     |   |
| 15  |                                                                              | 痩身 60分                      | 0                                 |          | 60           | 15000     |   |
| 16  |                                                                              | 痩身 120分                     | 0                                 |          | 120          | 19800     |   |
| 17  |                                                                              |                             |                                   |          |              |           |   |

#### ①編集したい項目を入力

### 8 CSV形式で編集したファイルを保存

#### 編集したファイルを保存します。

|    | 新現作版(N)<br>開く(O) Ctrl+O<br>リモートファイルを開く(B)<br>最近使用したドキュメント(U)<br>開にる(C)                                                            | ┥४६।ୠ୶୰୶ଊ୶୲≣⋆≣୶⊠ৠৠ<br>⊥⊻┥≜∢╩୶ଢ଼ଢ଼୕୕୲୕ୖୢଢ଼୕୲୲୕ୖଽୡୢଽ                                                                               | ♥  <b>♀    図</b>  Ω・● ₽ <b>□ </b> ■<br> 〒・% 00 箆 00 の Ξ Ξ 田・                                                             |
|----|----------------------------------------------------------------------------------------------------|----------------------------------------------------------------------------------------------------|----------------------------------------------------------------------------------------------------|
|    | ウイザード( <u>M</u> )<br>テンプレード( <u>M</u> ) →                                                                                         | C D<br>有効・無効(1:使用しない, 0:使用する)* タグ*<br>0                                                                                          | E         F         G           所要時間(分)*         予約金額*         60         15000           00         15000         10200 |
| )_ | <b>再読み込み(L)</b><br>バージョンの管理(B)                                                                                                    | 0<br>0                                                                                                    | 30 8000                                                                                                    |
|    | 名前を付けて保存(A) Ctrl+Shift+S                                                                                                    | ← → ~ ↑ 🔜 > PC > デスクトップ                                                                                                    | ✓ ひ 𝒫 ダウンロードの検索                                                                                                    |
|    | 1 ビータネア(D)<br>1 ビータネア(D)<br>1 クスポート(D)<br>1 クスポート(D)<br>POFとしてエクスポート(E)<br>送る(D)<br>Web ブラウザーでプレビュー(K)<br>印刷プレビュー(E) Ctrl+Shift+O | 繁理 ● 新しいフォルター<br>● ● ● ● ● ● ● ● ● ● ● ● ● ● ● ● ● ● ●                                                                           | E.                                                                                                    |
| •  | 印刷(P) Ctrl+P<br>ブリンターの設定(R)<br>プロパティ(I)<br>デジクル優名(Q)                                                                              |                                                                                                    |                                                                                                    |
| ۲  | LibreOffice の終了(X) Ctrl+Q                                                                                                    | <u>ລັ</u>                                                                                                    |                                                                                                    |
| 25 |                                                                                                    | <b>3</b> ファイル名(N):新規追加rmenu.csv                                                                                                  |                                                                                                    |
|    |                                                                                                    | <ul> <li>○ フィル&amp;に拡張于を付ける(本語子を付ける(A))</li> <li>○ パスワード付きで保存する(W)</li> <li>○ GPG キーで場号化する</li> <li>○ フィルター投流を採薦する(E)</li> </ul> | (4)                                                                                                    |

① 表計算ソフト画面の左上の [ファイル] をクリック

② [名前を付けて保存] を選択

③ ファイルの種類を選択

保存するファイルの種類は .CSV を選択してください。

④ [保存] をクリック

※編集したファイルの保存先はデスクトップなどわかりやすいところに保存い ただくことをお勧めします。

### 9 CSVファイルをアップロード

### 保存したCSVファイルをアップロードします。

| 合予約メニューCSV                                                                                                    | □ 関連サービ                                       | ス                               |
|----------------------------------------------------------------------------------------------------|-----------------------------------------------|---------------------------------|
| このツールはシステム管理に明る                                                                                                    | い方向けの高度な機能です。自己責任でご利用くださ                      | ۲۰ ۱ <sub>۰</sub>               |
| ● ダウンロード<br>予約メニューの設定状態をCSVファ         す。         ④                                                                                     | CSV<br>イルに出力レ<br>の<br>マンプロー<br>変更したCSVを選択してくだ |                                 |
| ✓ 有効なマスタのみ出力する<br>ダウンロード<br>CSVファイルの文字コードはShift-J                                                                                      |                                               | nenu.csv<br>Shift-JISにしてくださ     |
| 操作ガイド                                                                                                    | ● 第<                                          | ×<br>V び の ダウンロードの検索            |
| <ul> <li>ツールのご利用手順</li> <li>1.マスタCSVをダウンロードし<br/>バックアップファイルを保存<br/>です。</li> <li>2. CSVを編集できるソフトを使</li> <li>3 変更したCSVをアップロード</li> </ul> | 繁確・ 新Lい7れ/ダー<br>↓                             | <b>≈</b> • <b>□ 0</b>           |
| CSVファイルの編集(こつい<br>・CSVの書式(列の数とその順<br>い。変更するとソールが正し<br>・CSVアップロードで更新でき<br>・新しくマスタを追加する場合<br>・複数のタグを登録する場合は                              | menucsy mmenucsy                              | 0                               |
|                                                                                                    | ファイル名(N): 新規追加rmenu.csv                       | すべてのファイル (*.*) ~<br>開く(O) キャンセル |

- ① [ファイルを選択] をクリック
- ② アップロードするファイルを選択し [開く] をクリック
- ③ ファイル名を確認
- ④ [アップロード] をクリック

### 10 アップロード結果を確認

### 〇成功

合予約メニューCSV

保存しました。 **①** Back

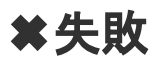

☆予約メニューCSV

13行目のマスタ名が不正です。 ① Back

「保存しました」のメッセージが表示されたらアップロード完 了です。

マスタの予約メニューから編集したマスタを確認してください。

失敗した場合、アップロードできなかった行(マスタ)を表示し ます。

CSVファイルを修正後、再度アップロードしてください。

### お困りの場合

#### <u>サポートサイト</u>をご活用いただき、ご不明点ございましたらお気軽にご連絡ください。

#### •<u>お問合せ</u>

- メール <u>support@willdo.co.jp</u>
- お電話 フリーダイヤル 0120-36-7136 (携帯電話から 0596-31-0005) LINE お友達追加

• Q&A (https://www.salons.jp/pages/874417/faq)

ソフトの利用に関するよくある質問、便利にお使いいただくためのヒントがつまっています。

#### ・<u>ご意見箱</u>

サービス向上のため、製品についてのご意見・ご要望、お客様の声を広く募集しております。 お気軽にご意見をお寄せください。

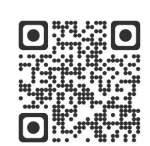

お問合せ

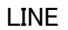

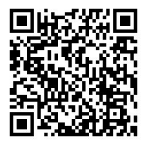

ご意見箱

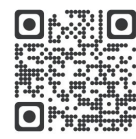